BELVG.COM

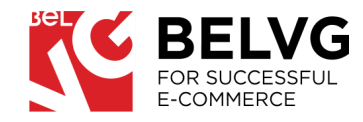

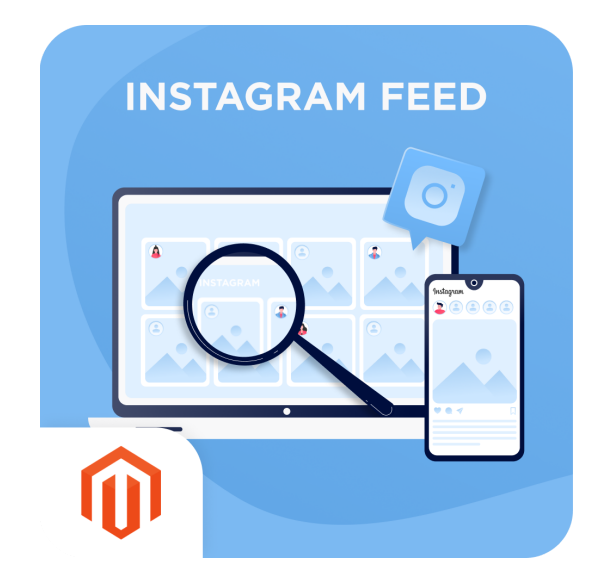

# **INSTAGRAM FEED**

### / USER GUIDE

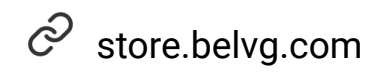

S store.belvg

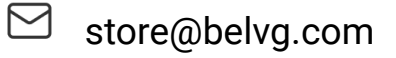

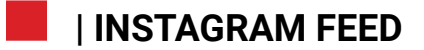

### TABLE OF CONTENTS.

**INTRODUCTION** 

**INSTALLATION** 

**CONFIGURATION** 

FRONTEND OVERVIEW

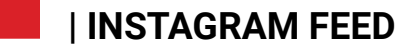

### INTRODUCTION

#### **INSTAGRAM FEED**

**Instagram Feed** is a Magento 2 extension that allows placing Instagram widgets on any website page. You can specify the category, choose a separate page, or place the widget on all pages. The module improves the website's look and makes users closer to the brand.

#### **KEY FEATURES**

- Choose the page where to place the Instagram widget. You can specify the category, choose a separate page, or choose all pages with specific exceptions.
- Select the block on the page where to display the Instagram widget: you can choose any place on the page, e.g. footer, bottom or top of the main container, or header.
- Set up the number of photos to show on the page. You can show from 2 to 25 posts at once.
- Add the Title and Description of the Instagram widget. You can fully customize the look of the Instagram widget. setting up unique description and widget title on every page of the website

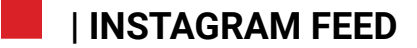

### INSTALLATION

## IN CASE YOU DOWNLOADED THE EXTENSION AS A ZIP-FILE, FOLLOW THIS INSTRUCTION.

Unzip the module archive

- Upload files to the server using the path *app/code/BelVG/InstagramFeed*
- Enable module with php bin/magento module:enable BelVG\_InstagramFeed
- $\bigcirc$  Run php bin/magento setup:upgrade
- Recompile DI php bin/magento setup:di:compile
- Recompile static files: *php bin/magento setup:static-content:deploy*

#### | INSTAGRAM FEED

### CONFIGURATION

MODULE'S GENERAL SETTINGS

| Configuration             |   |                                                                                                 |                                                                                                    | <br><u>#</u> 2 | 1 admin  |
|---------------------------|---|-------------------------------------------------------------------------------------------------|----------------------------------------------------------------------------------------------------|----------------|----------|
| Scope: Default Config 👻 👔 |   |                                                                                                 |                                                                                                    | Sav            | e Config |
| GENERAL                   | ~ | General                                                                                         |                                                                                                    |                | 6        |
| CATALOG                   | ~ | This module was developed by www.BelVG.com.<br>For docs & examples refer to the BelVG web site. |                                                                                                    |                |          |
| CUSTOMERS                 | ~ | We have the largest selections or extensions and the Enabled                                    | Man                                                                                                    |                |          |
| SALES                     | ~ | [store view]<br>Download images from instagram<br>[store view]                                  | No <b>*</b>                                                                                                |                |          |
| YOTPO                     | ~ |                                                                                                 | Your images from Instagram will be stored on the store side                                                |                |          |
| DOTDIGITAL                | ~ | User Token<br>[store view]                                                                      | IGQVJVOXV4WUVkajhodVppU3duMTBGcjMtSl9oMmhxaVdHc2FodV96WnB3Tlg1<br>Refer to this link to get the user token |                |          |
| SERVICES                  | ~ | Token expires in<br>[store view]                                                                | 2023-09-05 16:06:56                                                                                        |                |          |
| BELVG                     | ^ |                                                                                                 |                                                                                                    |                |          |
| Instagram Feed            |   |                                                                                                 |                                                                                                    |                |          |
| ADVANCED                  | ~ |                                                                                                 |                                                                                                    |                |          |
|                           |   |                                                                                                 |                                                                                                    |                |          |

**Note:** The extension has been developed and tested only on the Luma and blank Magento themes, so the setting descriptions and screenshots provided in this manual may differ from those you may see if using some custom theme.

To activate the module log into the Magento admin panel and navigate to **Stores -> Configuration -> BelVG-> Instagram feed**.

### GENERAL SETTINGS WILL INCLUDE THE FOLLOWING OPTIONS TO CONFIGURE:

| Enabled:                             | select <b>YES</b> to switch the module on.                                                                                                    |
|--------------------------------------|----------------------------------------------------------------------------------------------------|
| Download<br>images from<br>Instagram | choose <b>YES</b> , if you want to download<br>images from Instagram to Magento<br>Media Gallery                                                                           |
| Token                                | Generate a Token to connect the required<br>Instagram profile with the Magento<br>website.<br>You can see instructions on how to<br>generate Instagram Token <u>here</u> . |

#### CLICK THE SAVE CONFIG BUTTON

#### | INSTAGRAM FEED

### CREATING AN INSTAGRAM WIDGET

| <b>I</b>                                                                                                    | Content $	imes$ |    |                                                                                                    |                                                                                                    |                                                                              |                       |
|----------------------------------------------------------------------------------------------------|-----------------|----|----------------------------------------------------------------------------------------------------|----------------------------------------------------------------------------------------------------|------------------------------------------------------------------------------|-----------------------|
| DASHBOARD                                                                                                    |                 |    |                                                                                                    |                                                                                                    |                                                                              | Add Widget            |
| \$                                                                                                    | Pages           |    |                                                                                                    |                                                                                                    |                                                                              |                       |
| 3ALE3                                                                                                    |                 | nd |                                                                                                    |                                                                                                    | 20 💌                                                                         | per page < 1 of 1     |
|                                                                                                    | Widgets         |    | Widget                                                                                                    | Туре                                                                                                    | Design Theme                                                                 | Sort Order            |
|                                                                                                    |                 |    |                                                                                                    |                                                                                                    | •                                                                            |                       |
| MARKETING                                                                                                    |                 |    | Contact us info                                                                                                    | CMS Static Block                                                                                               | Magento Luma                                                                 | 0                     |
|                                                                                                    | Configuration   |    | Footer Links                                                                                                    | CMS Static Block                                                                                               | Magento Luma                                                                 | 0                     |
| CONTENT                                                                                                    |                 |    | Sale Left Menu                                                                                                    | CMS Static Block                                                                                               | Magento Luma                                                                 | 0                     |
| REPORTS                                                                                                    |                 |    | Gear Left Menu                                                                                                    | CMS Static Block                                                                                               | Magento Luma                                                                 | 0                     |
| and the second second s |                 |    | Mon's Loft Monu                                                                                                    | CMS Static Block                                                                                               | Magento Luma                                                                 | 0                     |
|                                                                                                    |                 |    | mension                                                                                                    |                                                                                                    |                                                                              |                       |
| STORES                                                                                                    |                 |    | Women's Left Menu                                                                                                    | CMS Static Block                                                                                               | Magento Luma                                                                 | 0                     |
|                                                                                                    |                 |    | Women's Left Menu<br>What's New Left Menu                                                                                | CMS Static Block                                                                                               | Magento Luma<br>Magento Luma                                                 | 0                     |
| STORES<br>SYSTEM                                                                                                    |                 |    | Women's Left Menu<br>What's New Left Menu<br>Women Category Content                                                      | CMS Static Block<br>CMS Static Block<br>CMS Static Block<br>CMS Static Block                                   | Magento Luma<br>Magento Luma<br>Magento Luma                                 | 0                     |
| STORES<br>SYSTEM<br>FIND PARTNERS<br>& ENTENSIONS                                                                                                    |                 |    | Women's Left Menu<br>What's New Left Menu<br>Women Category Content<br>Training Category Content                         | CMS State Block<br>CMS State Block<br>CMS State Block<br>CMS State Block<br>CMS State Block                    | Magento Luma<br>Magento Luma<br>Magento Luma<br>Magento Luma                 |                       |
| STORES<br>SYSTEM<br>FIND PARTNERS<br>& EXTENSIONS                                                                                                    |                 |    | Women's Left Menu<br>What's New Left Menu<br>Women Category Content<br>Training Category Content<br>Men Category Content | CMS State Block<br>CMS State Block<br>CMS State Block<br>CMS State Block<br>CMS State Block<br>CMS State Block | Magento Luma<br>Magento Luma<br>Magento Luma<br>Magento Luma<br>Magento Luma | 0<br>0<br>0<br>0<br>0 |

#### TO START USING THE INSTAGRAM FEED, YOU NEED TO CREATE AND CONFIGURE THE **WIDGET** THAT YOU ARE GOING TO DISPLAY.

#### Go to Content -> Widgets -> Click on Add Widgets.

THIS WILL OPEN THE **WIDGET CREATING** MENU WHERE YOU NEED TO SET UP YOUR INSTAGRAM WIDGET:

| Туре:                     | Choose BelVG Instagram Feed.                                                                                |
|---------------------------|----------------------------------------------------------------------------------------------------|
| Design<br>Theme:          | Choose between Luma and Blank<br>Magento themes.                                                            |
| Widget Title:             | Fill in the field with the Title that is going to be used for the widget                                    |
| Assign to<br>Store Views: | choose the storefront where you want<br>to use the Instagram Feed widget in<br>case you have a multi store. |
| Sort Order:               | choose the order of the widget among other widgets in the same container.                                   |

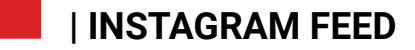

| Layout Updates                                                                                                    |                                           |  |   |
|----------------------------------------------------------------------------------------------------|-------------------------------------------|--|---|
| Layout Updates Display on All Pages                                                                                                    | ·                                         |  | ŵ |
| Layout Updates Display on All Pages Container                                                                                              | Template                                  |  | ŵ |
| Layout Updates           Display on         All Pages           Container         Before Page Footer                                       | Template<br>Please Select Container First |  | Û |
| Layout Updates           Display on         All Pages           Container         Before Page Footer           Add Layout Update         V | Template<br>Please Select Container First |  | Û |

#### Layout Updates:

choose the page type where the widget will be displayed. You can add as many types as needed.

- Display on choose on which pages Instagram Widget will be displayed. You can specify a certain category, product page type, or generic page.
- Container choose the place on the page where the widget will be displayed, e.g. pre-footer, header, etc.

#### CLICK ON THE SAVE BUTTON

### CONFIGURING INSTAGRAM WIDGET

|                         |                                                                                                    |                                                                                                    | ← Back        | Delete   | Reset     | Save and Continue Edit | Save     |
|-------------------------|----------------------------------------------------------------------------------------------------|----------------------------------------------------------------------------------------------------|---------------|----------|-----------|------------------------|----------|
|                         |                                                                                                    |                                                                                                    |               |          |           |                        |          |
| Widget Options          |                                                                                                    |                                                                                                    |               |          |           |                        |          |
| Total number of posts 🔸 | 6                                                                                                    |                                                                                                    |               |          |           |                        |          |
|                         | The maximum number is 25.                                                                                                    |                                                                                                    |               |          |           |                        |          |
| Show Title              | Yes 💌                                                                                                    |                                                                                                    |               |          |           |                        |          |
| Show Description        | Yes 💌                                                                                                    |                                                                                                    |               |          |           |                        |          |
| Title                   | Instagram test                                                                                                    |                                                                                                    |               |          |           |                        |          |
| Description             | See our corporate life                                                                                                    |                                                                                                    |               |          |           |                        |          |
|                         |                                                                                                    |                                                                                                    |               |          |           |                        |          |
|                         |                                                                                                    | Instag                                                                                                    | ram tes       | st       |           |                        |          |
|                         |                                                                                                    | See our o                                                                                                    | orporate life | <u>`</u> |           |                        |          |
|                         | and an and a state                                                                                                    | bee our e                                                                                                    |               |          |           |                        | Sec. 216 |
|                         |                                                                                                    |                                                                                                    |               |          |           | Martin To              |          |
|                         |                                                                                                    | and the state of the state of t |               | - 1/E    | <u>()</u> |                        |          |
|                         | They is a row a market with the second second | and and                                                                                                    |               |          |           |                        |          |
|                         | or Belly                                                                                                    |                                                                                                    |               |          |           | English<br>Lesson      |          |
|                         |                                                                                                    | E E E                                                                                                    |               |          | ST.       | - A Constant           |          |
|                         |                                                                                                    |                                                                                                    |               |          |           |                        | 310 55   |

| Go to <b>Content -&gt; Widgets -&gt; find Instagram Widget</b> in the list and click <b>Widget Options</b> on the left menu |                                                                                                    |  |  |  |
|----------------------------------------------------------------------------------------------------|----------------------------------------------------------------------------------------------------|--|--|--|
| HERE YOU CAN                                                                                                    | CHOOSE:                                                                                                    |  |  |  |
| Total number<br>of posts:                                                                                                   | how many posts you are planning to show on the page.                                                                      |  |  |  |
| Show Title:                                                                                                    | you can choose whether to show the<br>Title of the Instagram Widget block or<br>not.                                      |  |  |  |
| Show<br>Description:                                                                                                    | you can choose whether to show the<br>Description of the Instagram Widget<br>block or not.                                |  |  |  |
| Title and<br>Description:                                                                                                   | if you choose to enable Title and<br>Description of the Instagram widget,<br>you will have to fill in the related fields. |  |  |  |

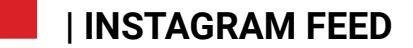

### **FRONTEND OVERVIEW**

| Assign to Store Views                              | * All Store Views            |  |
|----------------------------------------------------|------------------------------|--|
|                                                    | Main Website                 |  |
|                                                    | Please Select                |  |
|                                                    | After Page Header            |  |
|                                                    | After Page Header Top        |  |
|                                                    | Alert Urls                   |  |
|                                                    | Before Main Columns          |  |
|                                                    | Before Page Footer           |  |
|                                                    | Before Page Footer Container |  |
|                                                    | CMS Footer Links             |  |
|                                                    | Compare Link Wrapper         |  |
|                                                    | Main Content Area            |  |
| Sort Order                                         | Main Content Aside           |  |
| Sort order                                         | Main Content Bottom          |  |
|                                                    | Main Content Container       |  |
|                                                    | Main Content Top             |  |
| Lavout Undatos                                     | Mini-cart promotion block    |  |
| Layout opuates                                     | Page Bottom                  |  |
|                                                    | Page Footer                  |  |
| Display on All Product Type                        | Page Footer Container        |  |
|                                                    | Page Header                  |  |
| Products                                           | Page Header Container 👻      |  |
| <ul> <li>All</li> <li>Specific Products</li> </ul> | Main Content Bottom          |  |
|                                                    |                              |  |
| Add Layout Lindate                                 |                              |  |

You can choose the container on the page where to place Instagram Widget. Depending on the parameters of this container the widget's look can change. You can also specify how many posts you are displaying. Here are some examples.

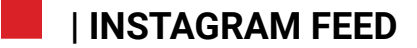

### PLACE AND NUMBER OF POSTS

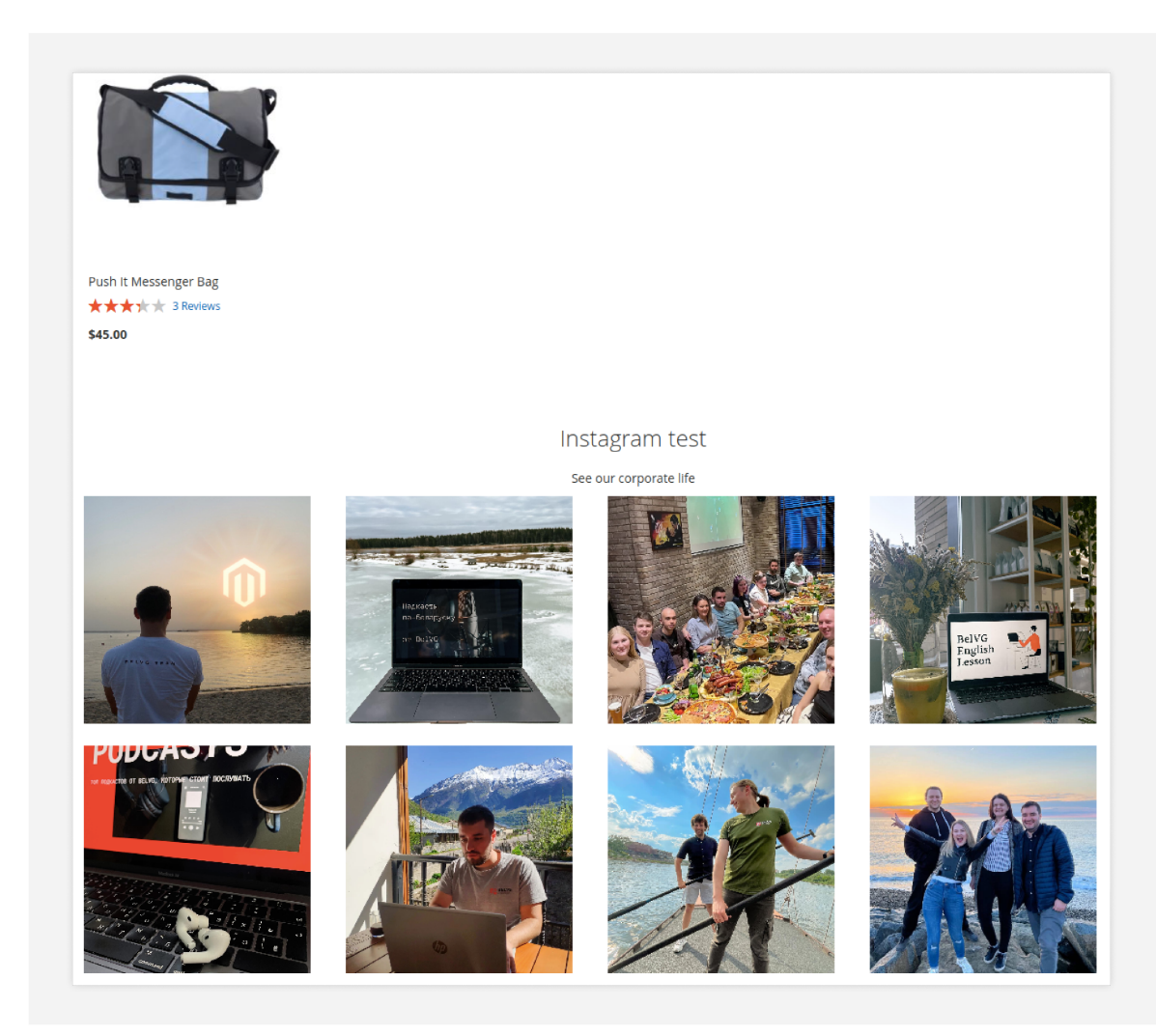

#### Main Content Bottom, 8 posts

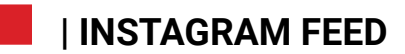

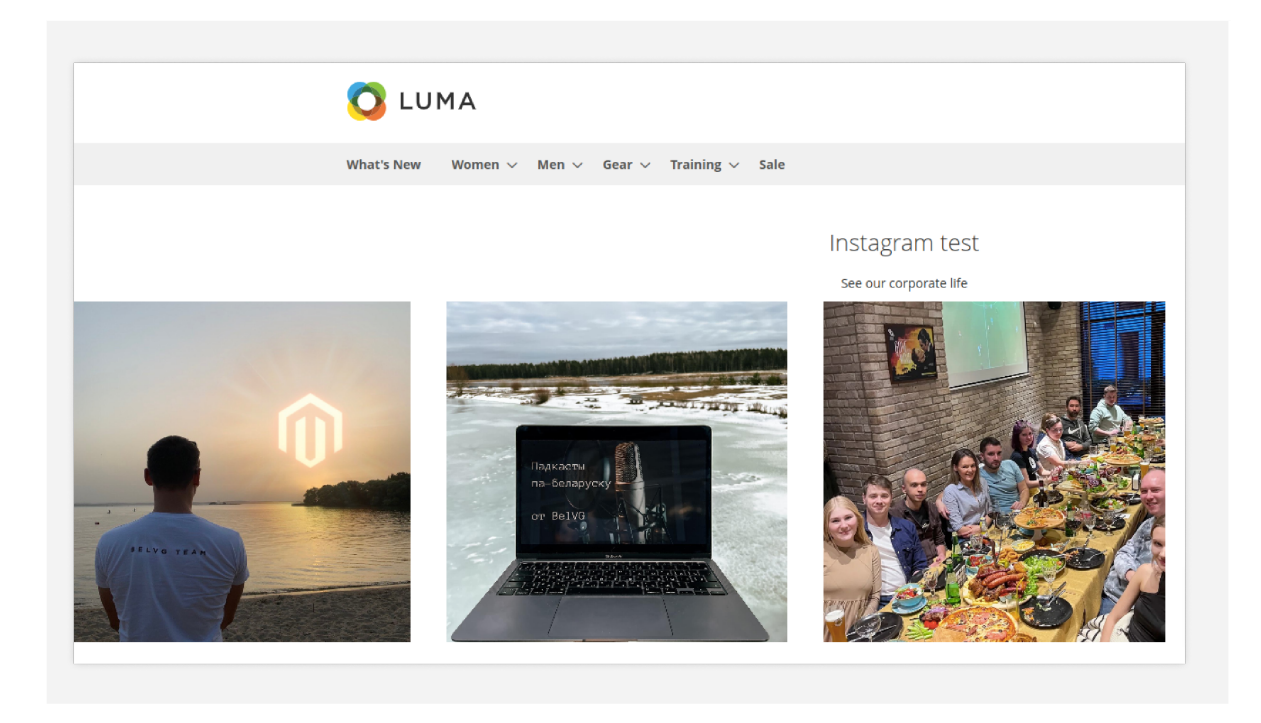

#### After Page Header 3 posts

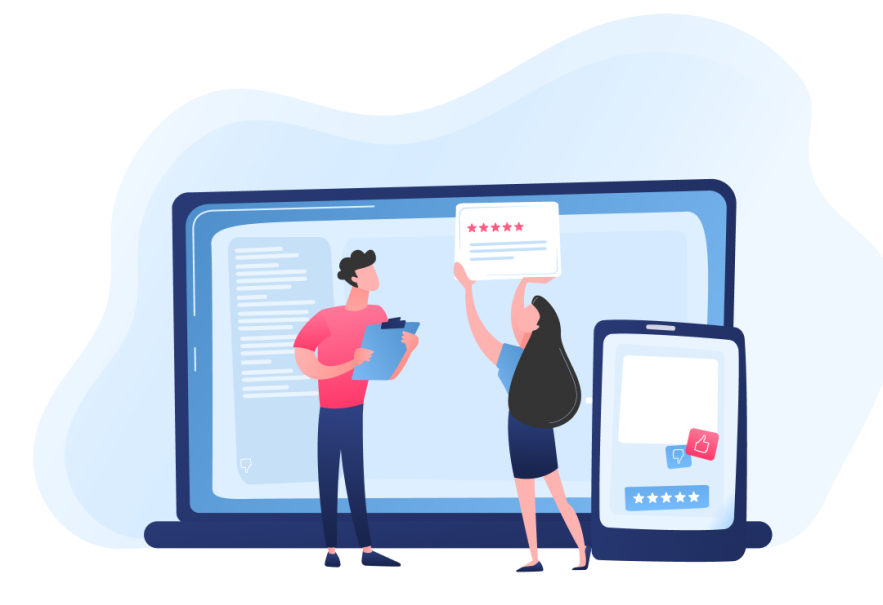

### **ENJOY USING THE MODULE!**

Your feedback helps us improve our service.

If you have any questions or issues with the module, contact us <u>here</u>.